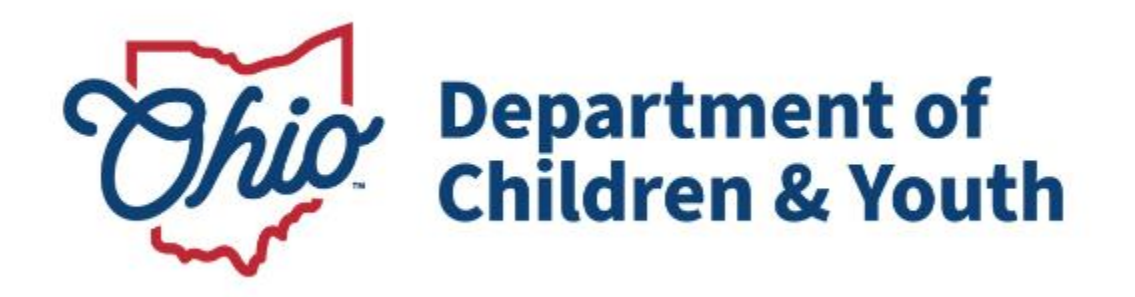

# **Knowledge Base Article**

## **Table of Contents**

| Overview                                | 3  |
|-----------------------------------------|----|
| Navigating to Critical Incident Reports | 3  |
| Filtering List Views                    | 4  |
| Filter By Date                          | 6  |
| Filtering By Agency                     | 8  |
| Editing the Fields Displayed            | 8  |
| Pin List View                           | 12 |

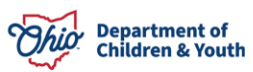

#### **Overview**

This article describes how to access Critical Incident Reports and Filter the Views within the Ohio Certification for Agencies and Families (OCAF) system.

### **Navigating to Critical Incident Reports**

1. Once you've gained access to the OCAF system, you will be navigated to the **Home** screen.

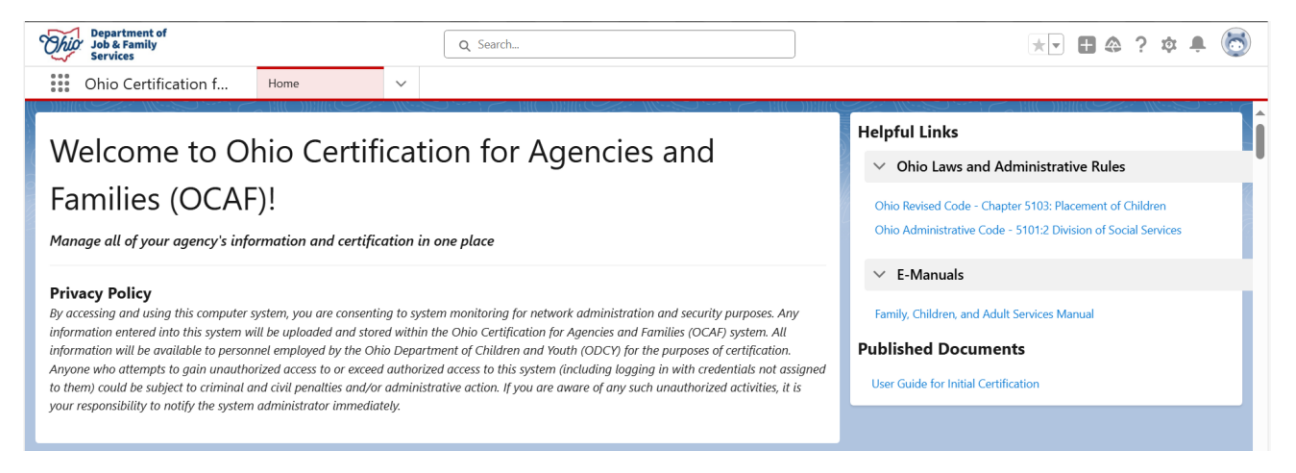

- 2. From the Home screen, locate All New Critical Incident Reports.
- 3. Click All New Critical Incident Reports.

| 5 items<br>Agency | Incident Report<br>All New Cr<br>• Sorted by Incide<br>Name • Updated | s<br><b>itical Incident Reports</b><br>ent Number • Filtered by All incident reports - Status<br>17 minutes ago | s, Record Type, Use | er Q        | Search this list | tột +               | C |
|-------------------|-----------------------------------------------------------------------|----------------------------------------------------------------------------------------------------|---------------------|-------------|------------------|---------------------|---|
|                   | Inci 🕇 🗸                                                              | Name of Provider Agency $\sim$                                                                                  | Involve $\lor$      | Date of t \ | 🗸 Status 🗸       | Created Date $\sim$ |   |
| 1                 | 000001                                                                | Lighthouse Youth Services, Inc.                                                                                 | 1234567             | 7/22/2024   | New              | 7/23/2024 12:14 PM  |   |
| 2                 | 000002                                                                | Lighthouse Youth Services, Inc.                                                                                 | 1234567             | 7/22/2024   | New              | 7/23/2024 12:15 PM  | • |
| 3                 | 000003                                                                | Unk's Place                                                                                                    | 12345567            | 8/29/2024   | New              | 8/29/2024 3:12 PM   | • |
| 4                 | 000004                                                                | Unk's Place                                                                                                    | 2134566             | 8/29/2024   | New              | 8/29/2024 3:14 PM   | • |
| 5                 | 000005                                                                | Trumbull County Children Services Board                                                                         | Test                | 9/16/2024   | New              | 9/16/2024 3:21 PM   | • |

The New Critical Incident Reports tab displays.

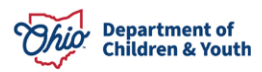

### **Filtering List Views**

- 1. Click the List Views Controls gear.
- 2. Select **Clone** from the dropdown menu.

| * * * *<br>* * * | Ohio                          | Certification f                                        |                       | Home                       | ~         | 🖵 All New     | v Critical Incid | ~ × |                  |                             |      |                  |           |
|------------------|-------------------------------|--------------------------------------------------------|-----------------------|----------------------------|-----------|---------------|------------------|-----|------------------|-----------------------------|------|------------------|-----------|
| 5 ite            | Incide<br>All I<br>ms • Sorte | ent Reports<br>New Critical Ir<br>ed by Incident Numbe | ncider<br>r • Filtere | nt Reports ▼ 📝             | Status, R | ecord Type, U | lser Agency      |     | Search this list | New                         | As   | sign Label Chang | ge Status |
| Nam              |                               | Incident 1 ~                                           | Name                  | of Provider Agency         |           | ~             | Involved Chil    | . ~ | Date of the in   | LIST VIEW CONT              | ROLS | ted Date         | ~         |
| 1                |                               | 000001                                                 | Lighth                | ouse Youth Services, Inc.  |           |               | 1234567          |     | 7/22/2024        | New                         |      | 2024 12:14 PM    | •         |
| 2                |                               | 000002                                                 | Lighth                | ouse Youth Services, Inc.  |           |               | 1234567          |     | 7/22/2024        | Clone                       |      | 2024 12:15 PM    |           |
| 3                |                               | 000003                                                 | Unk's I               | Place                      |           |               | 12345567         |     | 8/29/2024        | Rename                      |      | 2024 3:12 PM     |           |
| 4                |                               | 000004                                                 | Unk's I               | Place                      |           |               | 2134566          |     | 8/29/2024        | Sharing Settings            |      | 2024 3:14 PM     |           |
| 5                |                               | 000005                                                 | Trumb                 | ull County Children Servio | ces Boai  | rd            | Test             |     | 9/16/2024        | Colort Fields to Dis        |      | 2024 3:21 PM     | •         |
|                  |                               |                                                        |                       |                            |           |               |                  |     |                  | Delete<br>Reset Column Widt | hs   |                  |           |

- 3. Rename the List Name.
- 4. Rename the List API Name if applicable.
- 5. Select Only I can see this List View.
- 6. Click the **Save** button.

| F              | Clone List View                                                                                                    |
|----------------|----------------------------------------------------------------------------------------------------|
| t<br>Ib        | * List Name Testing Copy of List Views                                                                                          |
| of             | * List API Name  Testing_Copy_of_List_Views                                                                                     |
| us<br>ac<br>ac | Who sees this list view?  Only I can see this list view  All users can see this list view  Share list view with groups of users |
|                | Cancel                                                                                                    |

The Cloned list displays with the Filter options open.

Note: If the Filter options are not open, click the Filter button. Shown in green below.

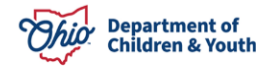

- 7. Click the **Filter by Owner** option.
- 8. Select My Incident Reports.
- 9. Click the **Done** button.

|        | Ohio                                           | Certificat                                                           | ion f                                       | Home      |                | ~           | 🖵 Testing Copy              | of List 🗸   | ×    |                |                    |                               |               | 11617 |
|--------|------------------------------------------------|----------------------------------------------------------------------|---------------------------------------------|-----------|----------------|-------------|-----------------------------|-------------|------|----------------|--------------------|-------------------------------|---------------|-------|
| 5 item | Incide<br><b>Test</b><br>ns • Sorte<br>• Updat | ent Reports<br><b>ing Copy</b><br>ed by Incident I<br>ed a few secon | of List Vie<br>Number • Filtered<br>ads ago | ws ▼ 🗶    | )<br>reports - | - Status, R | ecord Type, User Ag         | ency        | Q Se | arch this list | New                | Assign Label                  | Change Status |       |
|        |                                                | Inc ↑ ∨                                                              | Name of Pro                                 | vider 🗸 🛛 | nvolve         | Filter by   | y Owner<br>incident reports |             |      |                | Filters            |                               | >             | ×     |
| 1      |                                                | 0000                                                                 | Lighthouse Yo                               | outh S 1  | 123456         | My          | incident reports            |             |      |                |                    |                               |               |       |
| 2      |                                                | 0000                                                                 | Lighthouse Yo                               | outh S 1  | 123456         | O Filt      | er by scope                 |             |      |                | Filter by          | Owner                         |               |       |
| 3      |                                                | 0000                                                                 | Unk's Place                                 | 1         | 123455         | Qu          | eue owned inciden           | t reports 🕕 |      |                | All incid          | ent reports                   |               |       |
| 4      |                                                | 0000                                                                 | Unk's Place                                 | 2         | 213456         |             |                             |             |      |                | Matching           | all of these filters          |               |       |
| 5      |                                                | 0000                                                                 | Trumbull Cour                               | nty C 1   | lest .         |             |                             |             |      | Done           | Record T<br>equals | ype<br>Critical Incident Repo | ×             |       |
|        |                                                |                                                                      |                                             |           |                |             |                             |             |      |                | Status<br>equals   | New                           | ×             |       |
|        |                                                |                                                                      |                                             |           |                |             |                             |             |      |                | User Age<br>equals | ency Name<br>True             | ×             |       |

10. Click the **Save** button.

**Note:** This will show all the Critical Incident Reports for your agency. You can then add additional filters.

| 5 items<br>Name | Incide<br><b>Test</b><br>• Sorte<br>Update | nt Reports<br><b>ing Copy</b><br>d by Incident I<br>ed 7 minutes a | r <b>of List Views ▼</b><br>Number • Filtered by All incide<br>Igo | 🖈<br>nt reports - Statu: | s, Record Type, Use | er Agency | Q Search this     | ; list | Nev              | v Assign Label                   | Change Status |
|-----------------|--------------------------------------------|--------------------------------------------------------------------|--------------------------------------------------------------------|--------------------------|---------------------|-----------|-------------------|--------|------------------|----------------------------------|---------------|
|                 |                                            | Inc ↑ ∨                                                            | Name of Provider $\lor$                                            | Involve $\lor$           | Date of $\lor$      | St $\lor$ | Created Date      | $\sim$ | Cance            | 1                                | Save 🔻        |
| 1               |                                            | 0000                                                               | Lighthouse Youth S                                                 | 1234567                  | 7/22/20             | New       | 7/23/2024 12:14 P | (      | ▼                | ]                                |               |
| 2               |                                            | 0000                                                               | Lighthouse Youth S                                                 | 1234567                  | 7/22/20             | New       | 7/23/2024 12:15 P |        | Filter b         | v Owner                          |               |
| 3               |                                            | 0000                                                               | Unk's Place                                                        | 123455                   | 8/29/20             | New       | 8/29/2024 3:12 PM |        | My inc           | ident reports                    |               |
| 4               |                                            | 0000                                                               | Unk's Place                                                        | 2134566                  | 8/29/20             | New       | 8/29/2024 3:14 PM |        | ▼ Natahia        |                                  |               |
| 5               |                                            | 0000                                                               | Trumbull County C                                                  | Test                     | 9/16/20             | New       | 9/16/2024 3:21 PM |        |                  | g all of these filters           |               |
|                 |                                            |                                                                    |                                                                    |                          |                     |           |                   |        | Record<br>equals | Type<br>Critical Incident Report | ×             |

A Notification displays that your List View has been updated.

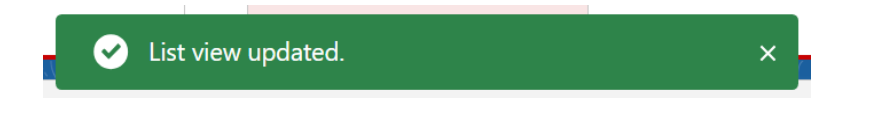

Your updated List View tab displays.

| Department of<br>Job & Family<br>Services                                                                           | Q Search        | ····                             |                    | ★▼ 🕀 🍣 ? 🅸 🐥                                                                           | 6  |
|----------------------------------------------------------------------------------------------------|-----------------|----------------------------------|--------------------|----------------------------------------------------------------------------------------|----|
| Ohio Certification f                                                                                                | Home            | ✓ 📮 Testing Copy of List         | ~ ×                |                                                                                        |    |
| Incident Reports Testing Copy of List Vie 0 items • Sorted by Incident Number • Filtere Name • Updated a minute ago | ews 🔻 🖈         | Status, Record Type, User Agency | Q Search this list | New     Assign Label     Change Stat       Image: Change State     Image: Change State | us |
| □ Inciden ↑ ∨ Name o                                                                                                | of v Involved v | ✓ Date of t ∨ Status             | ✓ Created D ✓      | Filters                                                                                | ×  |
|                                                                                                    |                 |                                  |                    | Filter by Owner<br>My incident reports                                                 |    |

#### **Filter By Date**

- 1. From the Filter menu, click the **Add Filter** button.
- 2. Select **Date of the Incident** from the Field dropdown menu.
- 3. Select **Greater or Equal** from the Operator dropdown menu.
- 4. Provide a **Date** for the Value.
- 5. Click the **Done** button.

| 5 items | Incide<br>All N<br>• Sorte<br>• Update | ent Reports<br><b>New Criti</b> e<br>d by Incident I<br>ed 2 minutes a | cal Incident Report<br>Number • Filtered by All incide<br>go | s 2 ▼<br>nt reports - | 🖈<br>Status | i, Record Type, Us | er Agency | Q Search this list. |    | New Assign Label     | Change Status |
|---------|----------------------------------------|------------------------------------------------------------------------|--------------------------------------------------------------|-----------------------|-------------|--------------------|-----------|---------------------|----|----------------------|---------------|
|         |                                        | Inc ↑ ∨                                                                | Name of Provider $\vee$                                      | Involve               | . ~         | Date of $\vee$     | St ∨      | Created Date $\lor$ |    | Cancel               | Save 🔻        |
| 1       |                                        | 0000                                                                   | Lighthouse Youth S                                           | 1234567               |             | 7/22/20            | New       | 7/23/2024 12:14 P   | •  |                      |               |
| 2       |                                        | 0000                                                                   | Lighthouse Youth S                                           | 1234567               |             | 7/22/20            | New       | 7/23/2024 12·15 P   | -  | Status               | ×             |
| 3       |                                        | 0000                                                                   | Unk's Place                                                  | 123455                | Field       |                    |           |                     |    | equals New           |               |
| 4       |                                        | 0000                                                                   | Unk's Place                                                  | 213456                | Da          | te of the incider  | ıt        |                     | •  |                      |               |
| 5       |                                        | 0000                                                                   | Trumbull County C                                            | Test                  |             |                    |           |                     |    | equals True          | ×             |
|         |                                        |                                                                        |                                                              |                       | Opera       | ator               |           |                     |    |                      |               |
|         |                                        |                                                                        |                                                              |                       | gre         | eater or equal     |           |                     | •] | New Filter*          | ×             |
|         |                                        |                                                                        |                                                              |                       |             |                    |           |                     | 1  |                      |               |
|         |                                        |                                                                        |                                                              |                       | Value       | Ş                  |           |                     |    | Add Filter           | Remove All    |
|         |                                        |                                                                        |                                                              |                       | 11,         | /01/2024           |           |                     |    | A LL Million Longing |               |
|         |                                        |                                                                        |                                                              |                       |             |                    |           |                     |    | Add Hiter Logic      | •             |
| ) Omni  | -Chann                                 | el (Offline)                                                           |                                                              |                       |             |                    |           | Done                |    |                      |               |

The New Filter is displayed within the Filter options. Shown in green below:

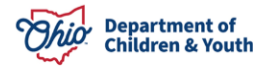

| 5 items<br>Name | Incide<br>All I<br>s • Sorte<br>• Updat | ent Reports<br><b>New Criti</b><br>ed by Incident I<br>red 7 minutes a | <b>cal Incident Report</b><br>Number • Filtered by All incide<br>Igo | <b>s 2 ▼</b> 💉 | s, Record Type, Us | er Agency | Q Search this list  |   | New     Assign Label       Image: Image: Ima | Change Status   | 7 |
|-----------------|-----------------------------------------|------------------------------------------------------------------------|----------------------------------------------------------------------|----------------|--------------------|-----------|---------------------|---|----------------------------------------------------------------------------------------------------|-----------------|---|
|                 |                                         | Inc↑∨                                                                  | Name of Provider $\vee$                                              | Involve $\lor$ | Date of $\lor$     | St ∨      | Created Date $\lor$ |   | Cancel                                                                                                    | Save 💌          | 1 |
| 1               |                                         | 0000                                                                   | Lighthouse Youth S                                                   | 1234567        | 7/22/20            | New       | 7/23/2024 12:14 P   | • |                                                                                                    |                 | _ |
| 2               |                                         | 0000                                                                   | Lighthouse Youth S                                                   | 1234567        | 7/22/20            | New       | 7/23/2024 12:15 P   |   | Status                                                                                                    | ×               |   |
| 3               |                                         | 0000                                                                   | Unk's Place                                                          | 123455         | 8/29/20            | New       | 8/29/2024 3:12 PM   |   | equals New                                                                                                    |                 |   |
| 4               |                                         | 0000                                                                   | Unk's Place                                                          | 2134566        | 8/29/20            | New       | 8/29/2024 3:14 PM   |   | Liser Agency Name                                                                                                    |                 |   |
| 5               |                                         | 0000                                                                   | Trumbull County C                                                    | Test           | 9/16/20            | New       | 9/16/2024 3:21 PM   |   | equals True                                                                                                    | ×               |   |
|                 |                                         |                                                                        |                                                                      |                |                    |           |                     |   | Date of the incident*<br>greater or equal 11/01/2024<br>Add Filter                                                                                                    | ×<br>Remove All |   |

**Note:** If the user needs to add another Filter, click the Add Filter button and follow the steps above.

6. When completed adding Filters, click the **Save** button.

| 5 items<br>Name | Incide<br>All I<br>s • Sorte<br>• Updat | ent Reports<br><b>New Criti</b><br>ed by Incident I<br>ed 7 minutes a | cal Incident Report     | s 2 🔻 🖈        | s, Record Type, Usi | er Agency | Q Search this list  |   | New Assign Label                                     | Change Status |
|-----------------|-----------------------------------------|-----------------------------------------------------------------------|-------------------------|----------------|---------------------|-----------|---------------------|---|------------------------------------------------------|---------------|
|                 |                                         | Inc ↑ ∨                                                               | Name of Provider $\lor$ | Involve $\vee$ | Date of ∨           | St ∨      | Created Date $\lor$ |   | Cancel                                               | Save          |
| 1               |                                         | 0000                                                                  | Lighthouse Youth S      | 1234567        | 7/22/20             | New       | 7/23/2024 12:14 P   |   | Curreer                                              | Save          |
| 2               |                                         | 0000                                                                  | Lighthouse Youth S      | 1234567        | 7/22/20             | New       | 7/23/2024 12:15 P   | • | Status                                               | ×             |
|                 |                                         | 0000                                                                  | Unk's Place             | 123455         | 8/29/20             | New       | 8/29/2024 3:12 PM   | • | equals New                                           |               |
|                 |                                         | 0000                                                                  | Unk's Place             | 2134566        | 8/29/20             | New       | 8/29/2024 3:14 PM   | • |                                                      |               |
|                 |                                         | 0000                                                                  | Trumbull County C       | Test           | 9/16/20             | New       | 9/16/2024 3:21 PM   |   | User Agency Name<br>equals True                      | ×             |
|                 |                                         |                                                                       |                         |                |                     |           |                     |   | Date of the incident*<br>greater or equal 11/01/2024 | ×             |

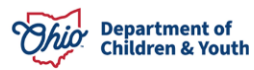

## Filtering By Agency

- 1. Click the **Add Filter** button.
- 2. Select **Name of Provider Agency** from the dropdown menu.
- 3. Select **Starts With** from the Operator dropdown menu.
- 4. Provide the **Value**. Type the start of one of your agency names.
- 5. Click the **Done** button.
- 6. Click the **Save** button to display the Provider Agency within the Time Frame filtered.

| 5 items<br>Name | Incide<br>All I<br>• Sorte<br>Updat | ent Reports<br><b>New Criti</b><br>ed by Incident I<br>ed 13 minutes | <b>cal Incident Report</b><br>Number • Filtered by All incide<br>ago | s 2 ▼    | Status, Record T | ype, U | ser Agency | (     | Q Searc  | h this list |      | New     Assign Label     Chi       ☆ ▼     Ⅲ ▼     C <sup>1</sup> | ange Status |
|-----------------|-------------------------------------|----------------------------------------------------------------------|----------------------------------------------------------------------|----------|------------------|--------|------------|-------|----------|-------------|------|-------------------------------------------------------------------|-------------|
|                 |                                     | Inc ↑ ∨                                                              | Name of Provider $\vee$                                              | Involve. | ∨ Date of        | ~      | St ~       | Creat | ted Date | ~           |      | User Agency Name                                                  |             |
| 1               |                                     | 0000                                                                 | Lighthouse Youth S                                                   | 123456   | ris la           |        |            |       |          |             |      | equals True                                                       | ~           |
| 2               |                                     | 0000                                                                 | Lighthouse Youth S                                                   | 123456   | Name of Pre      | wider  | Agency     |       |          |             | all. |                                                                   |             |
| 3               |                                     | 0000                                                                 | Unk's Place                                                          | 123455   |                  | JVIGET | Agency     |       |          | *           |      | Date of the incident*                                             | ×           |
| 4               |                                     | 0000                                                                 | Unk's Place                                                          | 213456   | Operator         |        |            |       |          |             |      | greater or equal 11/01/2024                                       |             |
| 5               |                                     | 0000                                                                 | Trumbull County C                                                    | Test     | starts with      |        |            |       |          | •           | 95   | New Filter*                                                       | ×           |
|                 |                                     |                                                                      |                                                                      |          | Value            |        |            |       |          |             |      | Add Filter Re                                                     | move All    |
|                 |                                     |                                                                      |                                                                      |          |                  |        |            |       |          | Done        |      | Add Filter Logic                                                  | Ŧ           |

**Note:** If the user does not want the timeframe and only needs the Provider Agency Filter, the user can click the "X" in the corner of the Filters for the Timeframe Filters and only leave the filter for the "Name of Provider Agency."

**Important:** There are many other Filter options available. To Add any additional Filter, use the steps outlined above.

#### **Editing the Fields Displayed**

- 1. Click the List View Controls gear button.
- 2. Select, Select Fields to Display from the dropdown menu.

| 5 item<br>Name | Incide<br><b>All I</b><br>s • Sorte<br>• Updat | ent Reports<br><b>New Critical Ir</b><br>ed by Incident Numbe<br>ed 27 minutes ago | r • Filtered by All incident reports - Status, Record Type, I | Jser Agency     | <b>Q</b> Search this list | New As                   | sign Label Change St | tatus |
|----------------|------------------------------------------------|------------------------------------------------------------------------------------|---------------------------------------------------------------|-----------------|---------------------------|--------------------------|----------------------|-------|
|                |                                                | Incident $\uparrow{\smallsetminus}$                                                | Name of Provider Agency 🗸 🗸                                   | Involved Chil 🗸 | Date of the in            | LIST VIEW CONTROLS       | ted Date 🗸 🗸         |       |
| 1              |                                                | 000001                                                                             | Lighthouse Youth Services, Inc.                               | 1234567         | 7/22/2024                 | New                      | 2024 12:14 PM        | •     |
| 2              |                                                | 000002                                                                             | Lighthouse Youth Services, Inc.                               | 1234567         | 7/22/2024                 | Clone                    | 2024 12:15 PM        | •     |
| 3              |                                                | 000003                                                                             | Unk's Place                                                   | 12345567        | 8/29/2024                 | Rename                   | 2024 3:12 PM         | •     |
| 4              |                                                | 000004                                                                             | Unk's Place                                                   | 2134566         | 8/29/2024                 | Sharing Settings         | 2024 3:14 PM         | •     |
| 5              |                                                | 000005                                                                             | Trumbull County Children Services Board                       | Test            | 9/16/2024                 | Calast Fields to Display | 2024 3:21 PM         | •     |
|                |                                                |                                                                                    |                                                               |                 |                           | select fields to Display | J                    |       |
|                |                                                |                                                                                    |                                                               |                 |                           | Delete                   |                      |       |
|                |                                                |                                                                                    |                                                               |                 |                           | Reset Column Widths      |                      |       |

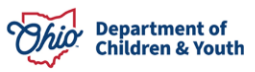

- 3. To Add a new Field to your Visible Fields, make a selection from the **Available Fields** box.
- 4. Click the **Arrow** pointing to the Visible Fields box.

| Select Fields to Display      |                                  |  |  |  |  |  |  |  |  |
|-------------------------------|----------------------------------|--|--|--|--|--|--|--|--|
| wailable Fields               | Visible Fields                   |  |  |  |  |  |  |  |  |
| Child maltreatment referral t | Incident Number                  |  |  |  |  |  |  |  |  |
| Created By                    | Name of Provider Agency          |  |  |  |  |  |  |  |  |
| Created By Alias              | Involved Child's Ohio SACWIS ID? |  |  |  |  |  |  |  |  |
| Describe the incident that oc | Date of the incident             |  |  |  |  |  |  |  |  |
| Email address(es) for custodi | Status                           |  |  |  |  |  |  |  |  |
| Last Activity Date            | Created Date                     |  |  |  |  |  |  |  |  |

The Field will now display in the Visible Fields.

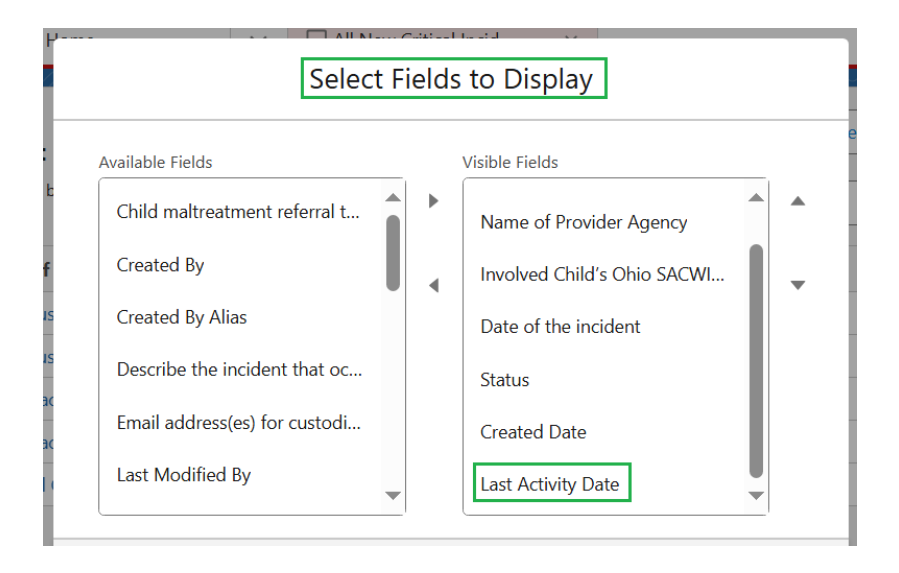

- 5. To change the ordering of the Visible Fields, select the **Field** you want to move.
- 6. Click the Up and/or Down Arrows to move the Field to the desired order.

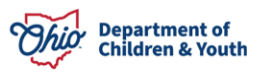

| Select Fields to Display        |   |   |                             |  |  |  |  |  |  |
|---------------------------------|---|---|-----------------------------|--|--|--|--|--|--|
| Available Fields Visible Fields |   |   |                             |  |  |  |  |  |  |
| Child maltreatment referral t   |   | • | Name of Provider Agency     |  |  |  |  |  |  |
| Created By                      |   | • | Involved Child's Ohio SACWI |  |  |  |  |  |  |
| Created By Alias                |   |   | Date of the incident        |  |  |  |  |  |  |
| Describe the incident that oc   |   |   | Status                      |  |  |  |  |  |  |
| Email address(es) for custodi   |   |   | Created Date                |  |  |  |  |  |  |
| Last Modified By                | - |   | Last Activity Date          |  |  |  |  |  |  |

#### The Field has been moved.

| Available Fields                            |  |   |                                                     |   |  |  |  |  |  |  |
|---------------------------------------------|--|---|-----------------------------------------------------|---|--|--|--|--|--|--|
| Child maltreatment referral t<br>Created By |  | ľ | Name of Provider Agency Involved Child's Ohio SACWI | - |  |  |  |  |  |  |
| Created By Alias                            |  |   | Date of the incident                                |   |  |  |  |  |  |  |
| Describe the incident that oc               |  |   | Status                                              |   |  |  |  |  |  |  |
| Last Modified By                            |  |   | Last Activity Date Created Date                     |   |  |  |  |  |  |  |
|                                             |  |   |                                                     |   |  |  |  |  |  |  |

- 7. To remove a Visible Field, select the appropriate **Field** from the box.
- 8. Click the **Arrow** pointing toward the Available Fields box.

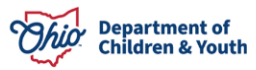

| Select Fields to Display                                                                                                    |  |                                                                                                    |  |  |  |  |  |  |  |
|----------------------------------------------------------------------------------------------------|--|----------------------------------------------------------------------------------------------------|--|--|--|--|--|--|--|
| Available Fields<br>Child maltreatment referral t<br>Created By<br>Created By Alias<br>Describe the incident that oc<br>Email address(es) for custodi<br>Last Modified By |  | Visible Fields Incident Number Name of Provider Agency Involved Child's Ohio SACWI Date of the incident Status Last Activity Date |  |  |  |  |  |  |  |
| Cancel Save                                                                                                    |  |                                                                                                    |  |  |  |  |  |  |  |

The Field will no longer be in the Visible Fields and has been moved to the Available Fields box.

9. When completed, click the **Save** button.

| Available Fi | elds                  |   |   | Visible Fields                   | ) |
|--------------|-----------------------|---|---|----------------------------------|---|
| Created      | Ву                    |   |   | Name of Provider Agency          | • |
| Created      | By Alias              |   |   | Involved Child's Ohio SACWIS ID? | _ |
| Describe     | the incident that oc  |   | • | Date of the incident             | • |
| Email ad     | dress(es) for custodi |   |   | Status                           |   |
| Incident     | Number                |   |   | Last Activity Date               |   |
| Last Mod     | dified By             |   |   | Created Date                     |   |
| Last Mod     | dified Rv Alias       | • |   |                                  | J |

The Incident Reports screen displays.

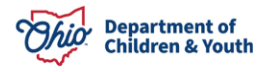

### **Pin List View**

- 1. To **Pin** a different list view, click the **List View** dropdown menu.
- 2. Select the List View you want to pin.
- 3. Click the **Pin** button.

| • • •<br>• • •<br>• • • | Ohio Certification f                         | Home           | ~ | $\Box$ All New Critical Incid $\lor$ $\times$ |                      |        |        |             |               |               |
|-------------------------|----------------------------------------------|----------------|---|-----------------------------------------------|----------------------|--------|--------|-------------|---------------|---------------|
| F                       | Incident Reports<br>All New Critical Incider | nt Reports 2 🔻 |   | IN CHENNEL COMPANY                            | DES CHIEN            |        | New    | Assig       | gn Label      | Change Status |
| 5 items<br>Name         | LIST VIEWS                                   |                |   |                                               | earch this list      |        |        | \$ <b>*</b> | 🔟 • 🛛 🖓       |               |
|                         | All                                          |                |   |                                               | ate of the in $\vee$ | Status | $\sim$ | Create      | ed Date       | ~             |
| 1                       | All Critical Incident Reports                | S              |   |                                               | 22/2024              | New    |        | 7/23/2      | 2024 12:14 PI | V V           |
| 2                       | All New Critical Incident Re                 | eports         |   |                                               | 22/2024              | New    |        | 7/23/2      | 024 12:15 PI  | V V           |
| 3                       | ✓ All New Critical Incident Re               | eports 2       |   |                                               | 29/2024              | New    |        | 8/29/2      | 2024 3:12 PM  | <b>v</b>      |
| 4                       | All Reviewed Critical Incide                 | ent Reports    |   |                                               | 29/2024              | New    |        | 8/29/2      | 2024 3:14 PM  |               |
| 5                       | Recently Viewed (Pinned lis                  | t)             |   |                                               | 16/2024              | New    |        | 9/16/2      | 2024 3:21 PM  |               |
|                         | Testing Copy of List Views                   | -              |   |                                               |                      |        |        |             |               |               |

The List View is now listed as Pinned List.

| Ohio              | Department of<br>Job & Family<br>Services          |                | Q Search     |        |                               |          |                          |        | *• 🖩 🎕 ? 🌣 🐥 🐻                                 |
|-------------------|----------------------------------------------------|----------------|--------------|--------|-------------------------------|----------|--------------------------|--------|------------------------------------------------|
|                   | Ohio Certification f                               | Home           |              | $\sim$ | 🖵 All New Critical Incid      | ~ ×      |                          |        |                                                |
|                   | Incident Reports All New Critical Incident         | Reports        | ; 2 <b>-</b> | (      | 7997 <i>07112</i> 311(17)3111 | 2)    (C | )}\$\$} <i>0111;5</i> \$ |        | New         Assign Label         Change Status |
| 5 items<br>Name • | LIST VIEWS                                         |                |              |        |                               |          | arch this list           |        | \$\$ • III • C' 🖍 & T                          |
|                   | All                                                |                |              |        |                               |          | ate of the in $\vee$     | Status | s 🗸 Created Date 🗸                             |
| 1                 | All Critical Incident Reports                      |                |              |        |                               |          | 22/2024                  | New    | 7/23/2024 12:14 PM                             |
| 2                 | All New Critical Incident Repo                     | orts           |              |        |                               |          | 22/2024                  | New    | 7/23/2024 12:15 PM                             |
| 3                 | <ul> <li>All New Critical Incident Repo</li> </ul> | orts 2 (Pinned | d list)      |        |                               |          | 29/2024                  | New    | 8/29/2024 3:12 PM                              |
| 4                 | All Reviewed Critical Incident                     | Reports        |              |        |                               |          | 29/2024                  | New    | 8/29/2024 3:14 PM                              |
| 5                 | Recently Viewed                                    |                |              |        |                               |          | 16/2024                  | New    | 9/16/2024 3:21 PM                              |
|                   | Testing Copy of List Views                         |                |              |        |                               |          |                          |        |                                                |

If you have additional questions pertaining to this Deployment Communication, please contact the <u>Customer Care Center</u>.

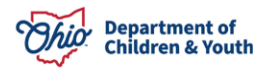